## 鳳溪廖萬石堂中學 Teams 繳交功課步驟 iPad 版

- 1. 先在 iPad 中,安裝並登入 TEAMS 及 Microsoft OneNote。
- 2. 先開啟 TEAMS,點選「團隊」。

| 🯸 摘要 -                                                                                                    | $\overline{\pm}$                | 23 文章 ~<br>2121 3D 教學 蘇志豪老師 > 一般                                         | (B)    |
|----------------------------------------------------------------------------------------------------|---------------------------------|--------------------------------------------------------------------------|--------|
| Q. 搜尋                                                                                                    |                                 |                                                                          |        |
| <ul> <li>作業已提及 2121 3D 數号<br/>蘇志豪老師<br/>CH5 HW1 Ex5.2(1 - 6, 11<br/>2121 3D 數學 蘇志豪老師 &gt; -</li> <li>SCH 將您新增至 "2121<br/>3D 數學 蘇志豪老師"小</li> </ul> | u 昨天<br>D - 15)<br>般<br>昨天<br>組 | 作業<br>8月25日 下午 6:59<br>CH5 HW1 Ex5.2(1 - 6, 10 - 15)<br>到期日 9月6日<br>检視作業 |        |
| 作業已提及 2122 3D 數         蘇志豪老師           CH4 HW1 Ex4.3(1 - 6, 10         2122 3D 數學 蘇志豪老師 > -                                                      | <b>學</b> 昨天<br>D - 15)<br>-般    |                                                                          |        |
| 作業已傳送訊息<br>已傳回的作業   杜甫<br>與 Assignments 的聊天                                                                                                    | 昨天                              |                                                                          |        |
| 作業已提及 2122 3D 數<br>蘇志豪老師<br>hw   到期日 8月26日<br>2122 3D 數學 蘇志豪老師 > -                                                                                | 昨天<br>一般                        |                                                                          |        |
| 作業已傳送訊息<br>作業已發還進行修訂 杜<br>與Assignments 的聊天                                                                                                    | 昨天<br>前                         |                                                                          |        |
| 作業已提及testing2<br>杜甫 到期日 8月27日<br>testing2 > 一般                                                                                                    | 昨天                              |                                                                          |        |
| WTK 將您新增至<br>"testing2" 小組                                                                                                    | 昨天                              |                                                                          |        |
| LAA Imst 將您新增至 "Stude小組                                                                                                    | nt" 昨天                          |                                                                          |        |
|                                                                                                    |                                 | ⊕                                                                        | : 0 4  |
| ▲ 活動 □ □                                                                                                    | 行事度                             | "    "    "    "    "    "    "                                          | ••• 其他 |

3. 在需繳交功課的科目中,點選「一般」。(E.g. 2122 3D 數學 蘇志豪老師)

| 72   | <b>劉隊</b> +      | 礅 |
|------|------------------|---|
| Q 1  | 受尋               |   |
| ~ 23 | 2121 3D 數學 蘇志豪老師 |   |
|      | 一般               |   |
| ∼ s  | Student          |   |
|      | 一般               |   |
| ~ t  | testing2         |   |
|      | —般               |   |
|      | 查看所有團隊           |   |
|      |                  |   |

4. 點選「其他」,再點選「作業」。

| 上午1:04           | 8月26日週四          |    |    |          |                        | <b>?</b> : | 37% 🔳 ) |
|------------------|------------------|----|----|----------|------------------------|------------|---------|
| 72               | <b> </b>         | තු |    |          | 一般<br>2121 3D 數學 蘇志豪老師 | ß          | Ø       |
| ٩ :              | 搜尋               |    |    | 貼文       | 檔案                     | 其他         |         |
| ~ 23             | 2121 3D 數學 蘇志豪老師 |    | -  | Insights |                        |            |         |
|                  | 一般               |    | 8  | 作業       |                        |            |         |
| ~ <mark>s</mark> | Student          |    | d) | 課程筆記本    |                        |            |         |
|                  | 一般               |    | 8  | Grades   |                        |            |         |
| × t              | testing2         |    |    |          |                        |            |         |
|                  | 一般               |    |    | Files    |                        |            |         |
|                  | 查看所有團隊           |    |    |          |                        |            |         |
|                  |                  |    |    |          |                        |            |         |

5. 在「已指派」中,選擇指定的作業 Eg: CH5 HW1 Ex5.2(1 - 6, 10 - 15)。 上午1:04 8月26日週四

| <                                                             | 作業 |     |  |
|---------------------------------------------------------------|----|-----|--|
| 已指派                                                           |    | 已完成 |  |
| 100 分<br>CH5 HW1 Ex5.2(1 - 6, 10 - 15)<br>到期日 2021年9月6日 18:00 |    |     |  |

중 37% ∎

6. 如圖所示,在「我的作業」中,點選以下圖示。

| 午1:04 8月26日週四                                                |                       | 奈 37% ∎ |
|--------------------------------------------------------------|-----------------------|---------|
| <                                                            | 2121 3D æ,å, èå;豪èå,« | 繳交      |
| <b>CH5 HW1 Ex5.2(1 - 6, 10 - 15</b> )<br>到期日 2021年9月6日 18:00 |                       |         |
| 指示<br><b>無</b>                                               |                       |         |
| 我的作業                                                         |                       |         |
| 🗐 CH5 HW1 Ex5.2(1 – 6, 10 – 15)                              |                       |         |
| ⊘ 附加 十 新增                                                    |                       |         |
| <sup>點數</sup><br>總分為 100 點                                   |                       |         |

7. 點選指定的作業後,系統會自動開啟 Microsoft OneNote,會出現以下版面。 (首次開啟 Microsoft OneNote 需要一點時間,請同學耐心等待。)

| <ul> <li>■ Teams 上午1:04 8月26日週四</li> <li>Q</li> <li>Q</li> <li>Q</li> <li>Q</li> </ul> | 2121 3D 數學 蘇志豪老師 筆記本<br>常用 插入 繪圖 檢視 課程筆記本 | ≈37%∎<br>௺₿∠ |
|----------------------------------------------------------------------------------------|-------------------------------------------|--------------|
|                                                                                        | ]相機 🎧 線上圖片 🗍 📮 音訊 🤌 檔案 🖺 PDF 🛛 🎲          | 連結 🎵 🛅       |
| く 功課 編輯                                                                                | CH5 HW1 Ex5.2(1 - 6, 10 - 15)             |              |
| 未命名頁面                                                                                  |                                           |              |
| CH5 HW1 Ex5.2(1                                                                        |                                           |              |
|                                                                                        |                                           |              |
|                                                                                        |                                           |              |
|                                                                                        |                                           |              |
|                                                                                        |                                           |              |
|                                                                                        |                                           |              |
|                                                                                        |                                           |              |
|                                                                                        |                                           |              |
|                                                                                        |                                           |              |

8. 點擊空白位置,點選「插入」,繼而點選「圖片」。

| ■ Teams 上午1:04 8月26日週四<br>Q り ○ | 2101.2                  | D 數學 蘇志豪老師                              | 筆記本                                                                                                    |          | ≈ 37% <b>•</b><br>ெஜ். 2 |
|---------------------------------|-------------------------|-----------------------------------------|----------------------------------------------------------------------------------------------------|----------|--------------------------|
|                                 | 常用 插入                   | 繪圖檢視                                    | 課程筆記本                                                                                                    |          |                          |
| - 表格 🔛 圖片 间                     | ] 相機 🏳 線上圖片             | 日 一 日 日 日 日 日 日 日 日 日 日 日 日 日 日 日 日 日 日 | 檔案     PDF     PDF | = 🛛 🎲 連結 | π                        |
| く 功課 編輯                         | CH5 HW1 Ex5.2(1 - 6, 10 | 0-15)                                   |                                                                                                    |          |                          |
| 未命名頁面                           |                         | 1                                       |                                                                                                    |          |                          |
| CH5 HW1 Ex5.2(1                 | 空                       | 白位置                                     |                                                                                                    |          |                          |
|                                 |                         |                                         |                                                                                                    |          |                          |
|                                 |                         |                                         |                                                                                                    |          |                          |
|                                 |                         |                                         |                                                                                                    |          |                          |
|                                 |                         |                                         |                                                                                                    |          |                          |
|                                 |                         |                                         |                                                                                                    |          |                          |
|                                 |                         |                                         |                                                                                                    |          |                          |
|                                 |                         |                                         |                                                                                                    |          |                          |
|                                 |                         |                                         |                                                                                                    |          |                          |
|                                 |                         |                                         |                                                                                                    |          |                          |
|                                 |                         |                                         |                                                                                                    |          |                          |
| <b>5</b> ∂ 🕅                    | Ť                       | VOU                                     | ok                                                                                                    | B        | 7 U                      |
|                                 |                         | you                                     |                                                                                                    |          | 1 9                      |
| q w e                           | r t                     | y y                                     | u i                                                                                                    | 0        |                          |
| a s                             | s & d f                 | g h                                     | j k                                                                                                    | 1        | ¢                        |
|                                 | + =<br>C V              | b                                       | n m                                                                                                    | !?       | Ŷ                        |
| .?123                           |                         |                                         |                                                                                                    | .?123    | ,                        |

10. 選擇已拍下的功課(可選項多於一張),再按「完成」。

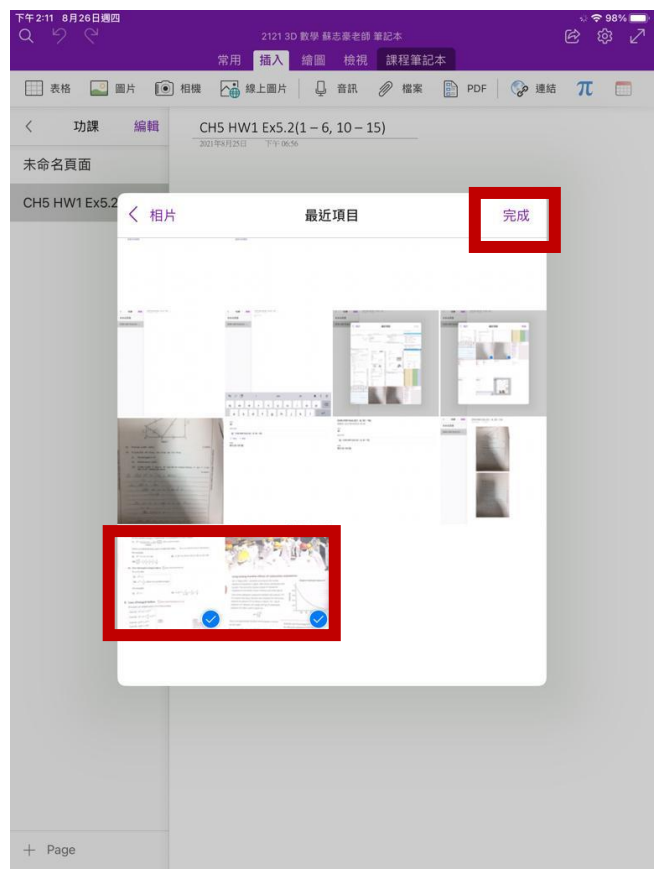

11. 點擊「完成」。

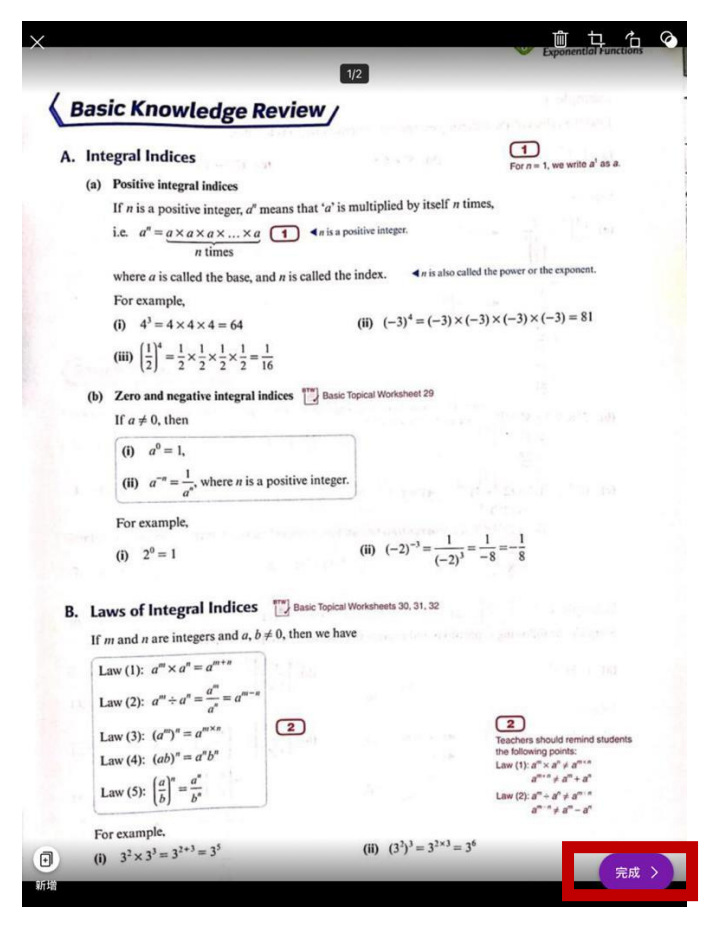

12. 所選的相片會顯示在 Microsoft OneNote 的頁面。

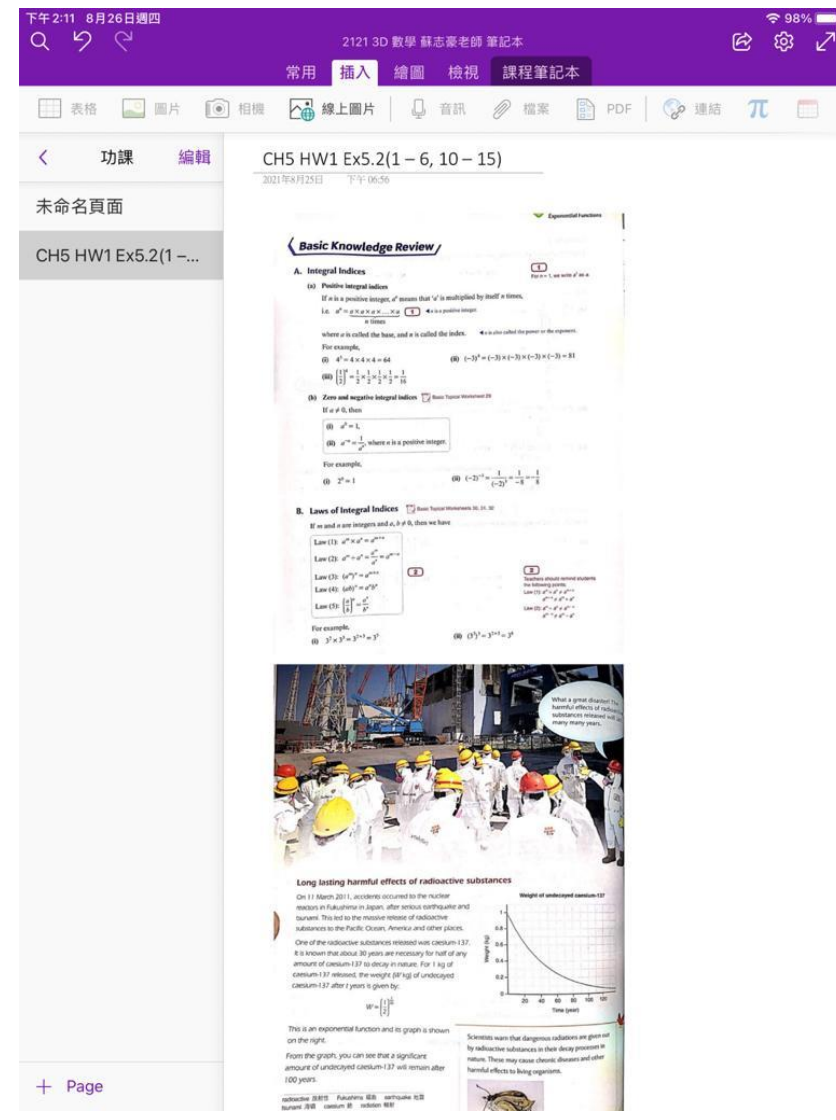

13. 回到 TEAMS 程式中,點選「繳交」。 上午1:05 8月26日週四

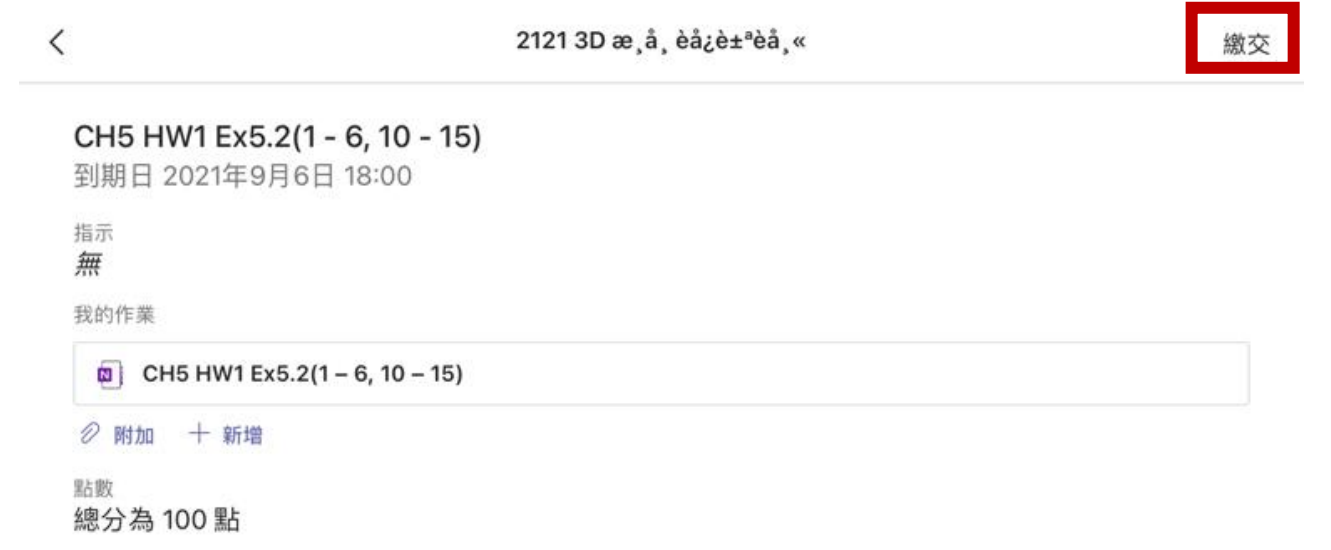

중 37% ■

14. 如成功繳交,原先「繳交」會變成「取消繳交」,亦有成功繳交的提示。

上午1:05 8月26日週四

|                                         | 2121 3D æ,å, èå¿è±ªèå,≪              | 取消繳交 |
|-----------------------------------------|--------------------------------------|------|
| 在週四 2021年8月26日 的 上午1                    | :05 繳交                               | v    |
| CH5 HW1 Ex5.2(1 - 6<br>到期日 2021年9月6日 14 | <b>, 10 - 15)</b><br><sup>3:00</sup> |      |
| 指示<br><b>無</b>                          |                                      |      |
|                                         |                                      |      |

중 37% ■

<sup>點數</sup> 總分為 100 點

上述是以 ipad 方式繳交功課的步驟,其他型號的平板電腦的版面與上述教學步驟相約,同學可先自行嘗試,如有任何疑問,請聯絡任教老師。